## Patnubay sa Pagakses ng ClassDojo

- 1. Gumamit ng Google Chrome bilang browser ng ClassDojo.
- 2. Pumunta sa <u>www.google.com</u> at itype sa search bar ang: ClassDojo.

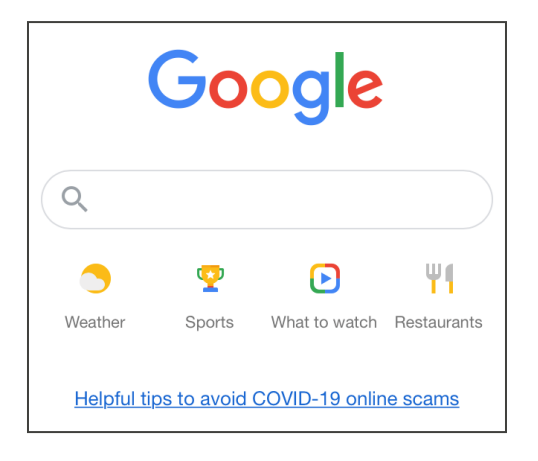

3. Gamitin ang link na ipinapakita bilang ClassDojo.

| Google | class dojo                                                          | × 🌷 c                            |                                                                                                    |  |  |  |  |
|--------|---------------------------------------------------------------------|----------------------------------|----------------------------------------------------------------------------------------------------|--|--|--|--|
|        | C, All D Books (a) Images () Videos (E) News () More Settings Tools |                                  |                                                                                                    |  |  |  |  |
|        | About 17,700,000 results (0.54 seconds)                             |                                  |                                                                                                    |  |  |  |  |
|        | classdojo.com *                                                     |                                  |                                                                                                    |  |  |  |  |
|        | ClassDoio                                                           |                                  |                                                                                                    |  |  |  |  |
|        | Build wonderful classroom communities with                          | parents and students.            | ClassDojo                                                                                                    |  |  |  |  |
|        | Sign up                                                             | Teacher resources                | Spo.JG. Store in                                                                                                    |  |  |  |  |
|        | Sign up for ClassDojo. Sign up as                                   | Kick the year off right. All the | ClassDoio                                                                                                    |  |  |  |  |
|        | a teacher, parent, or student. It's                                 | resources you need for Back-to   | ClassBojo                                                                                                    |  |  |  |  |
|        | Remote Learning                                                     | Happier Classrooms               | S classdojo.com                                                                                                    |  |  |  |  |
|        | Remote Learning on ClassDojo.                                       | Happier Classrooms. The simple   |                                                                                                    |  |  |  |  |
|        | Classrooms and schools are                                          | way to build an amazing          | ClassDojo is an educational technology company. It connects<br>primary school teachers, students and families through |  |  |  |  |
|        | About us                                                            | Go school-wide on ClassDojo      | communication features, such as a feed for photos and videos fr                                                       |  |  |  |  |
|        | ClassDojo is a school                                               | Bring your school community      | the school day, and messaging that can be translated into more                                                        |  |  |  |  |
|        | communication platform that                                         | together and create a positive   | 35 languages. Wikipedia                                                                                               |  |  |  |  |
|        | More results from classdojo.com »                                   |                                  | Date launched: August 2011                                                                                            |  |  |  |  |
|        | anns annle com ( ann ) classion ( *                                 |                                  | Type of site: Privately held company                                                                                  |  |  |  |  |
|        | ClassDoio on the App Store                                          |                                  | Founder(s): Sam Chaudhary, Liam Don                                                                                   |  |  |  |  |
|        | oldosbojo on the App otore                                          |                                  | Employees: (0 (2010)                                                                                                  |  |  |  |  |

4. Sa kanang itaas na bahagi piliin ang: Login. At pilliin ang: Magulang.

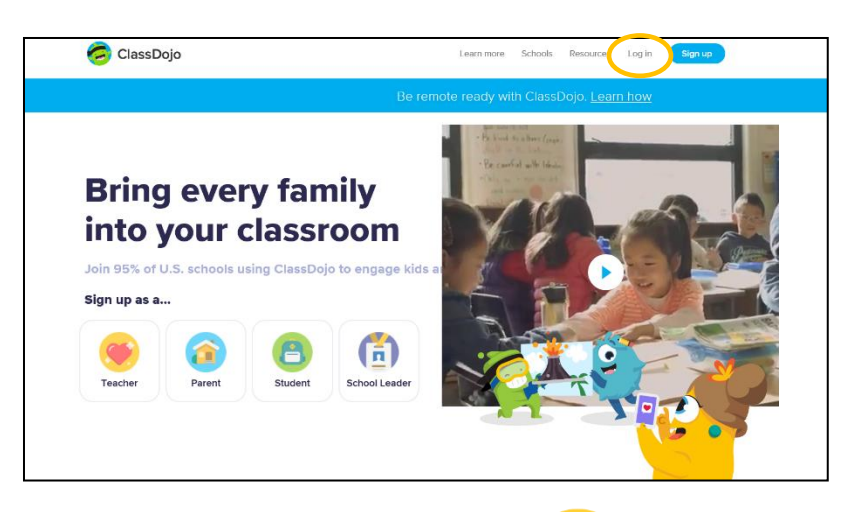

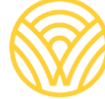

Washington Office of Superintendent of **PUBLIC INSTRUCTION** 

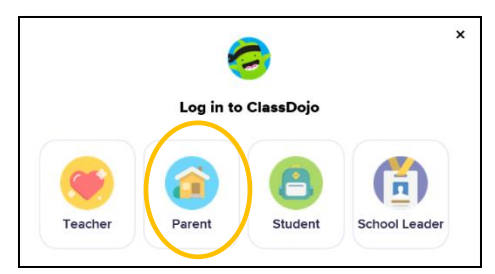

5. Kung ikaw ay may account na, ilagay ang email at password. Kung walang account, piliin: Sign-up

|                      | <b>@</b>                       |  |
|----------------------|--------------------------------|--|
|                      | Log in to ClassDojo            |  |
| Email address        |                                |  |
| Password             |                                |  |
| Forgot your password | ?                              |  |
|                      | Log in                         |  |
|                      | Don't have an accourt? Sign up |  |

6. Upang gumawa ng account, i-type ang pangalan at apelyido, email address, at gumawa ng password. Piliin: Sign up

| Sign up as a parent                                                   |              |
|-----------------------------------------------------------------------|--------------|
| First name                                                            |              |
| Last name                                                             |              |
| Email                                                                 |              |
| Password                                                              |              |
| By signing up, you agree to the <b>Terms of Service</b> and <b>Pr</b> | wacy Policy. |
| Sign up                                                               |              |
| Already have a parent account?                                        |              |

7. Makikita ang homepage ng ClassDojo. Ilagay ang pangalan ng anak pindutin ang + at ilagay sa box.

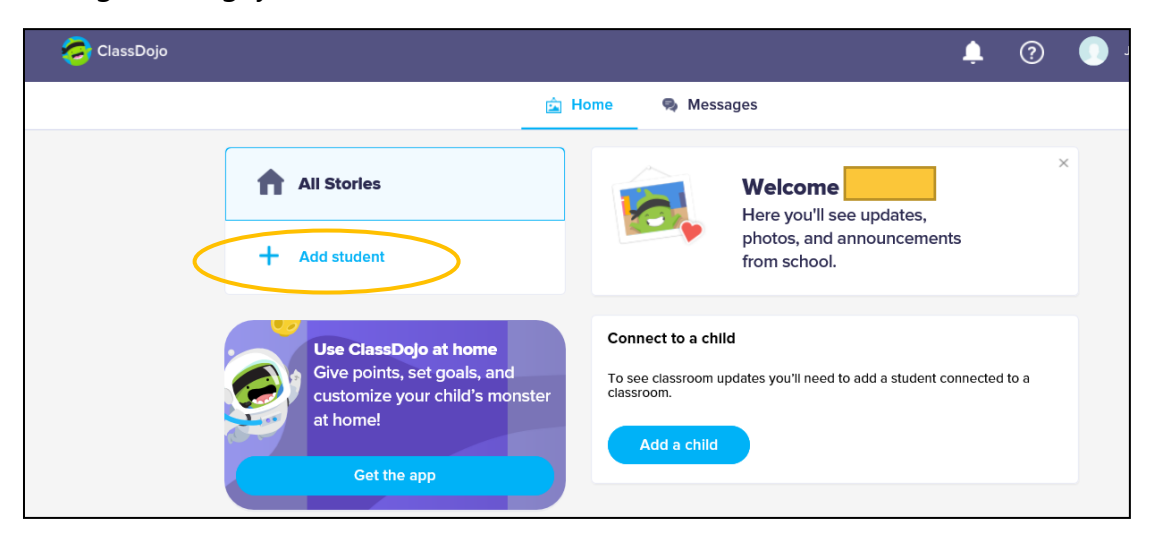

8. Idagdag ang anak gamit ang parent code mula sa guro o hanapin ang guro.

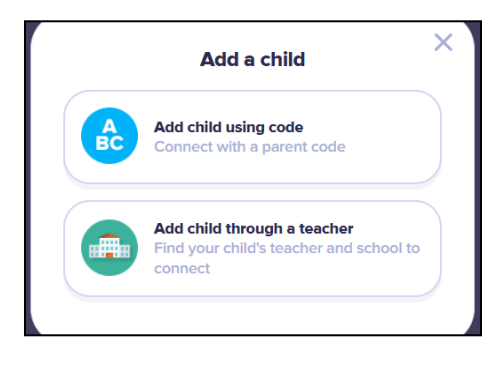

9. Upang mahanap ang pangalan ng guro, ilagay ang pangalan kung saang paaralan pumapasok ang anak.

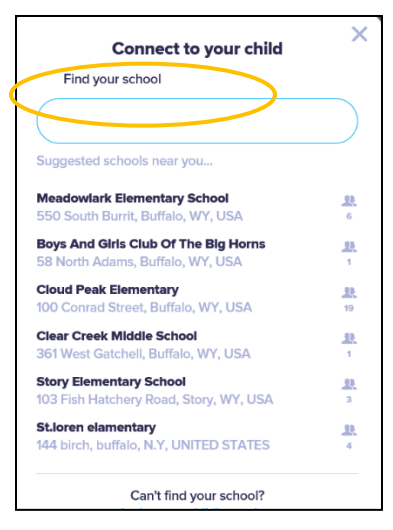

10. Ilagay ang pangalan ng guro.

|         | Connect to your child                                   |  |
|---------|---------------------------------------------------------|--|
|         | 550 South Burrit                                        |  |
| Find ye | our teacher                                             |  |
|         |                                                         |  |
| Mrs     |                                                         |  |
| Mrs     |                                                         |  |
| Mrs     |                                                         |  |
| Mrs     |                                                         |  |
| 🎆 Ms.   |                                                         |  |
| Mrs     |                                                         |  |
|         | Can't find your teacher?<br>Invite your child's teacher |  |

- 11. lalagay ang pangalan ng anak.
- 12. Piliin: Humiling ng koneksyon.

| Connect to your child   | × |
|-------------------------|---|
| Mrs.                    | ٩ |
| Enter your child's name |   |
| First and last name     |   |
| Request to connect      |   |